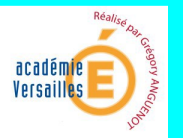

# Dossier d'utilisation SketchUp 8

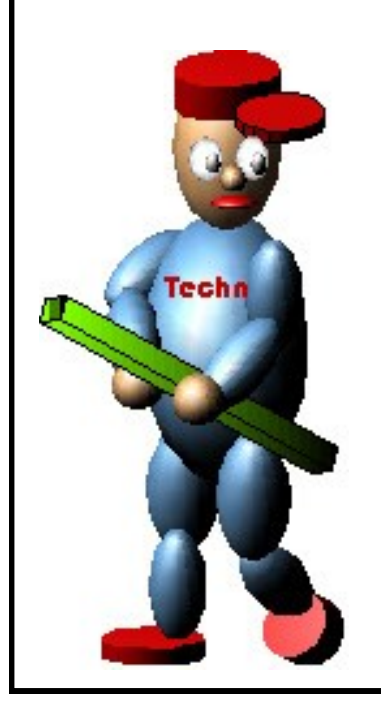

Réalisé par Grégory ANGUENOT

| académe en conge                      | SketchUp 8 | Fiche Info  |
|---------------------------------------|------------|-------------|
| Lancer le logiciel SketchUp           |            | Page 1      |
| La barre d'outils                     |            | Page 1      |
| Faire un rectangle                    |            | Page 2      |
| Donner un volume au rectangle         |            | Page 3      |
| Modifier le volume avec l'outil ligne |            | Page 4-5    |
| Faire un toit                         |            | Page 6      |
| Créer une porte                       |            | Page 6-7-8  |
| Supprimer les lignes de construction  |            | Page 8      |
| Créer une fenêtre                     |            | Page 8-9-10 |
| Couleurs et textures                  |            | Page 11     |
| Imprimer votre travail                |            | Page 12     |

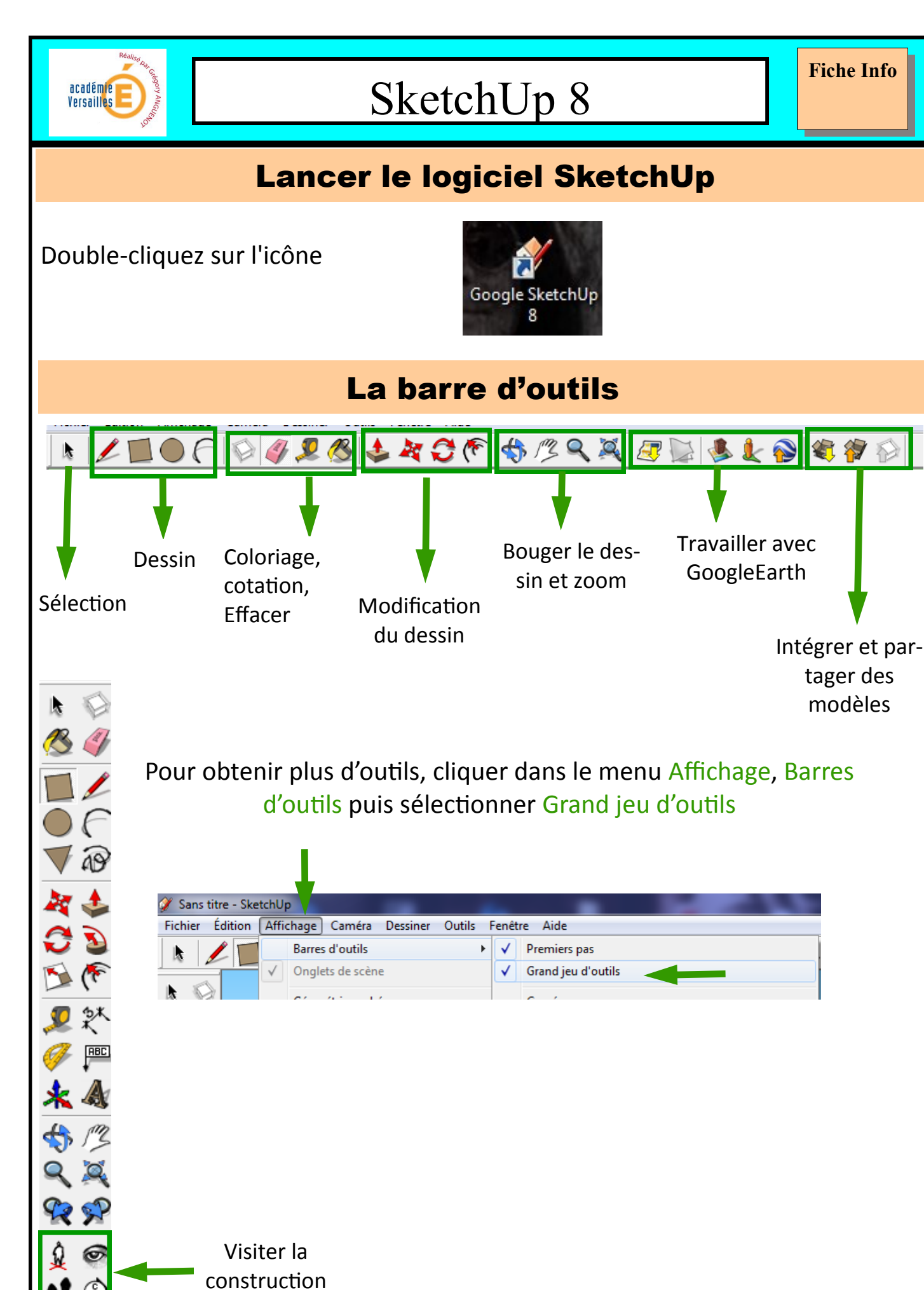

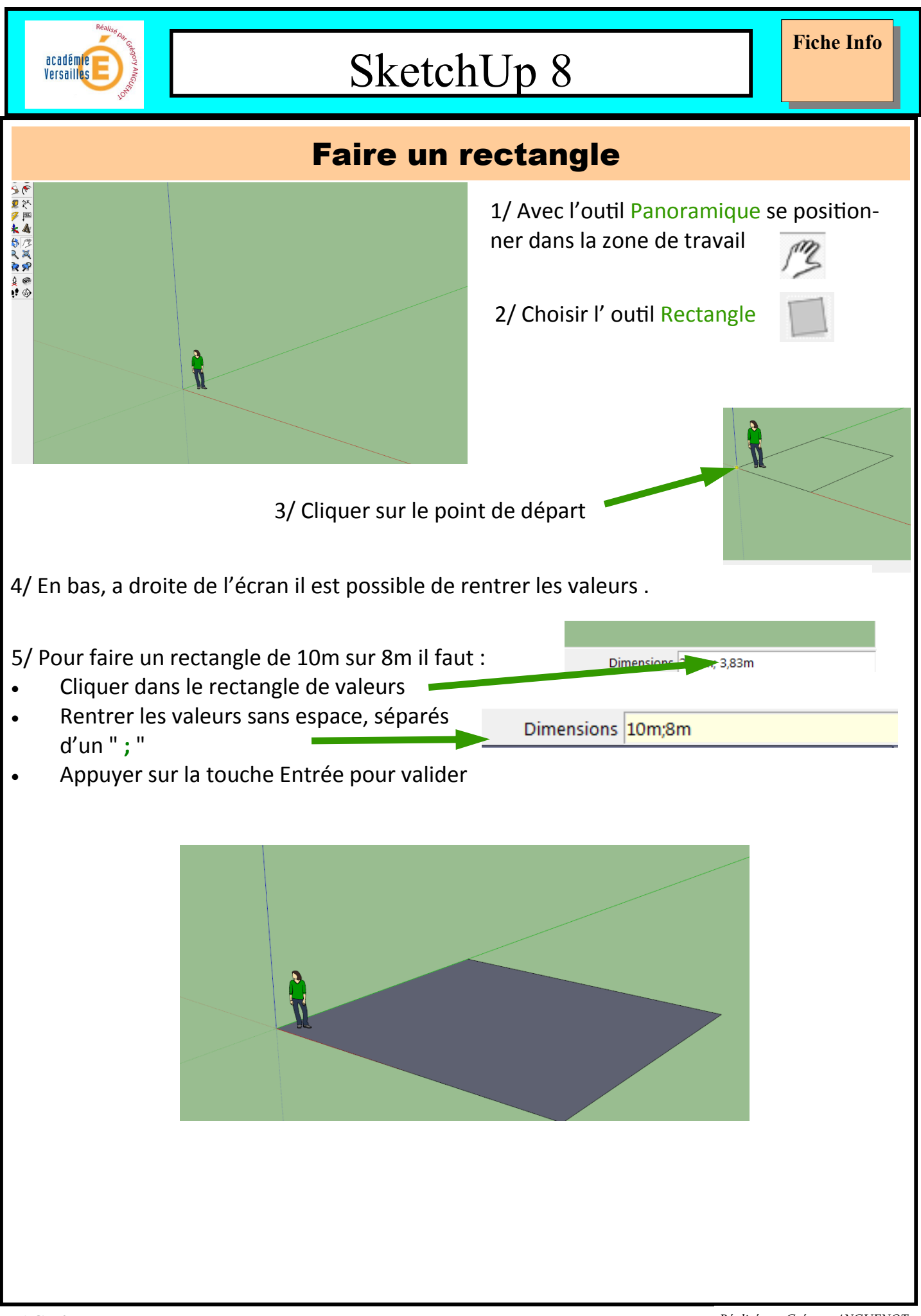

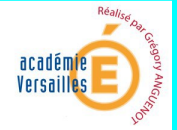

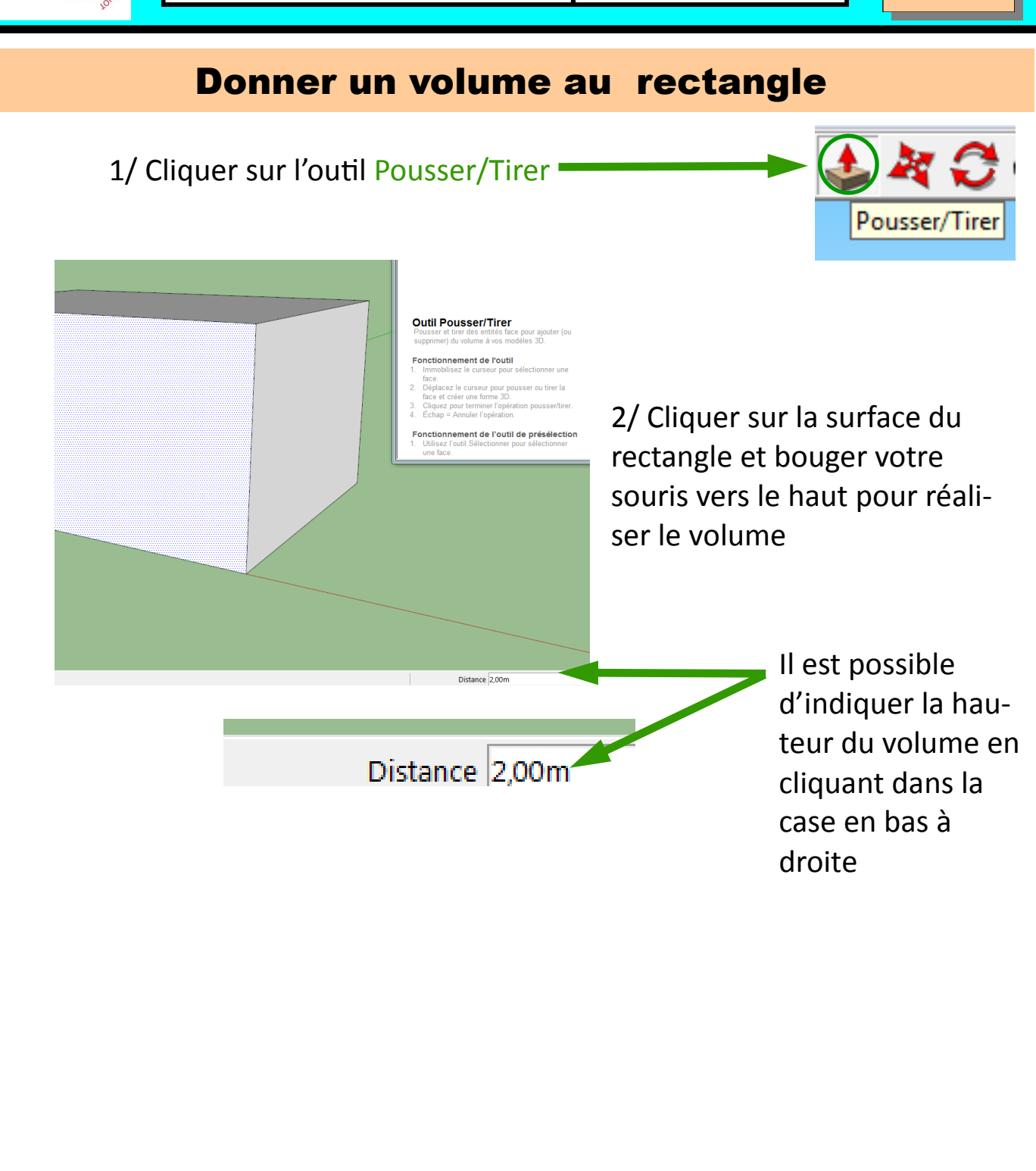

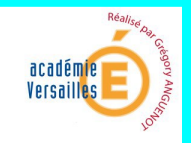

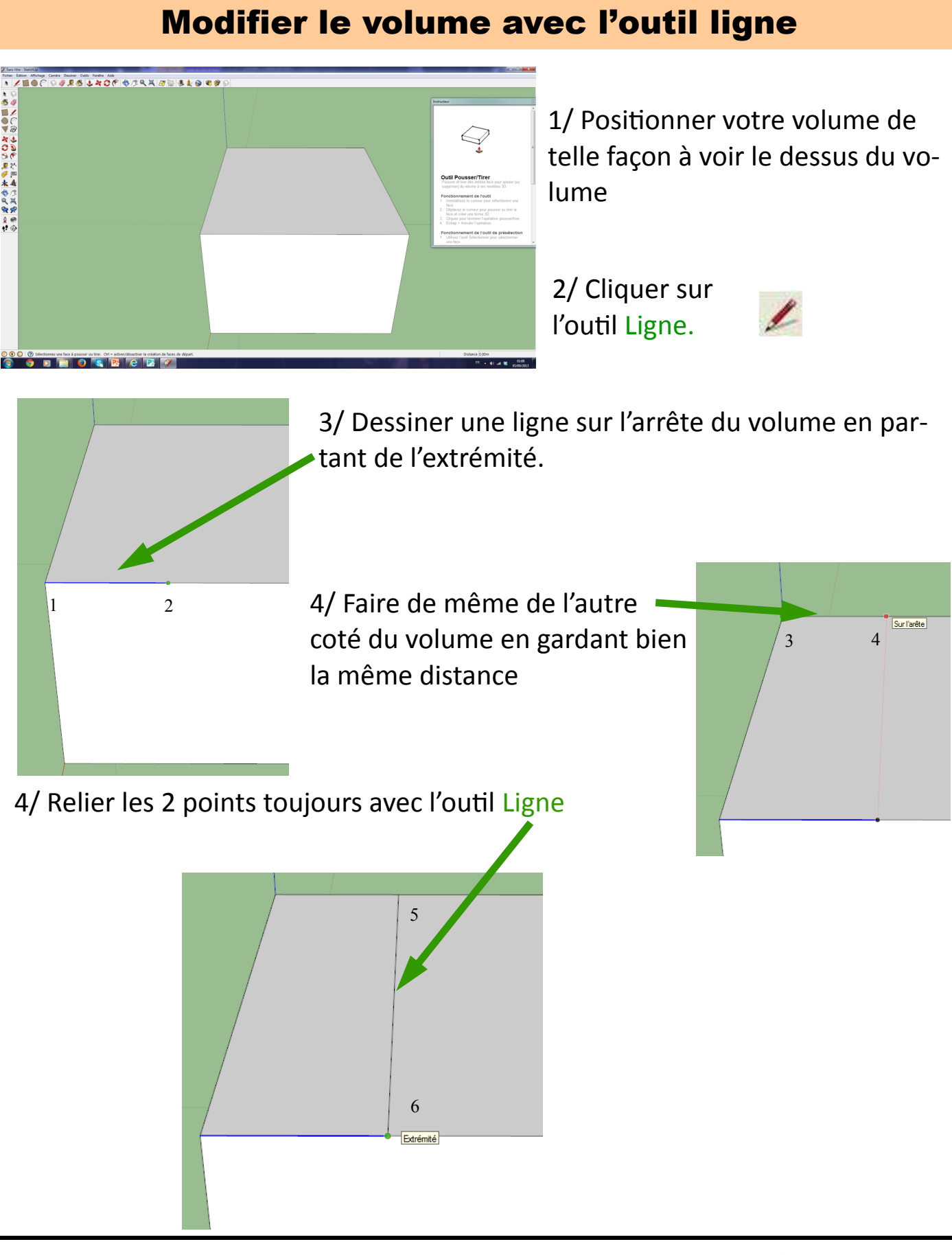

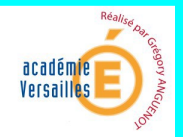

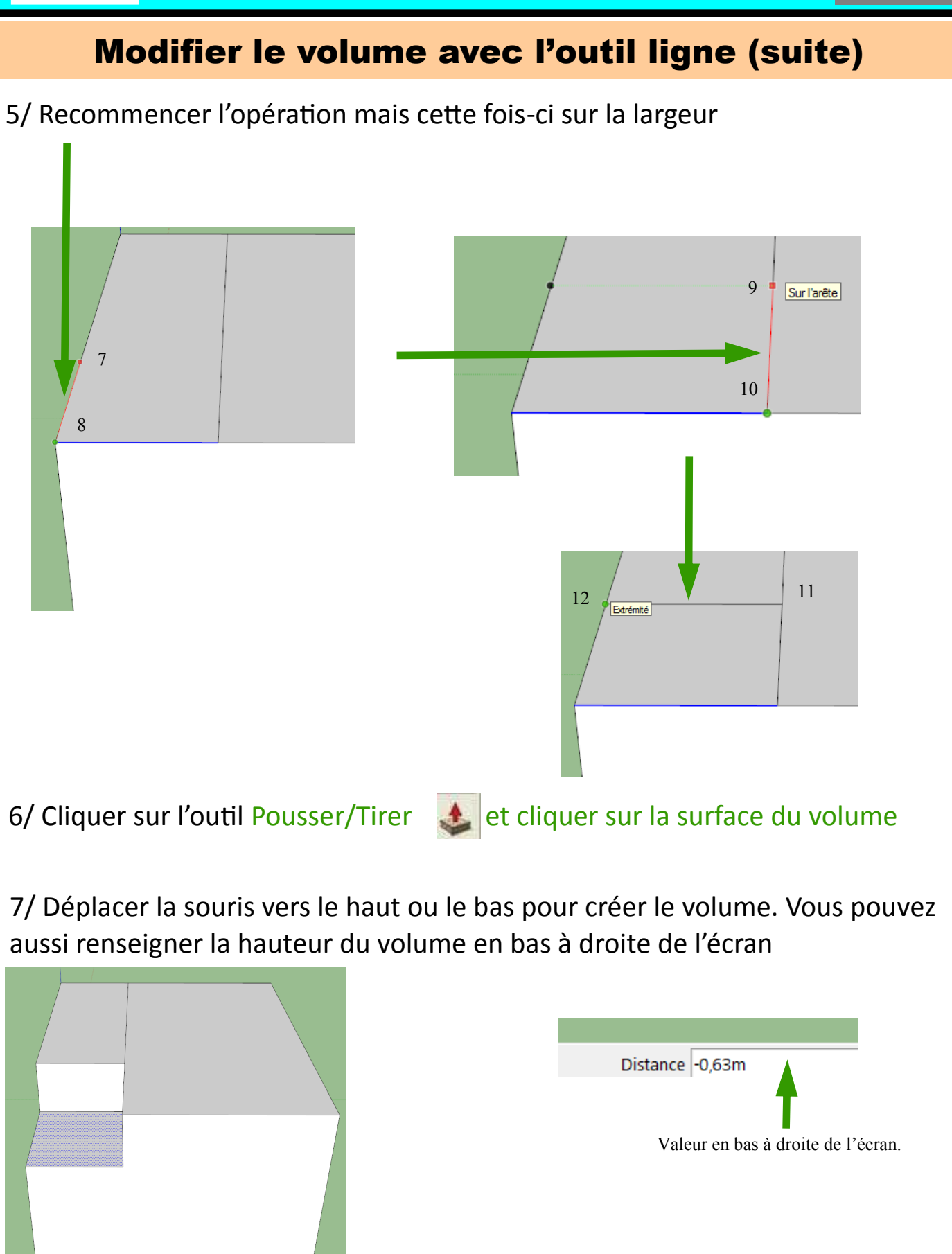

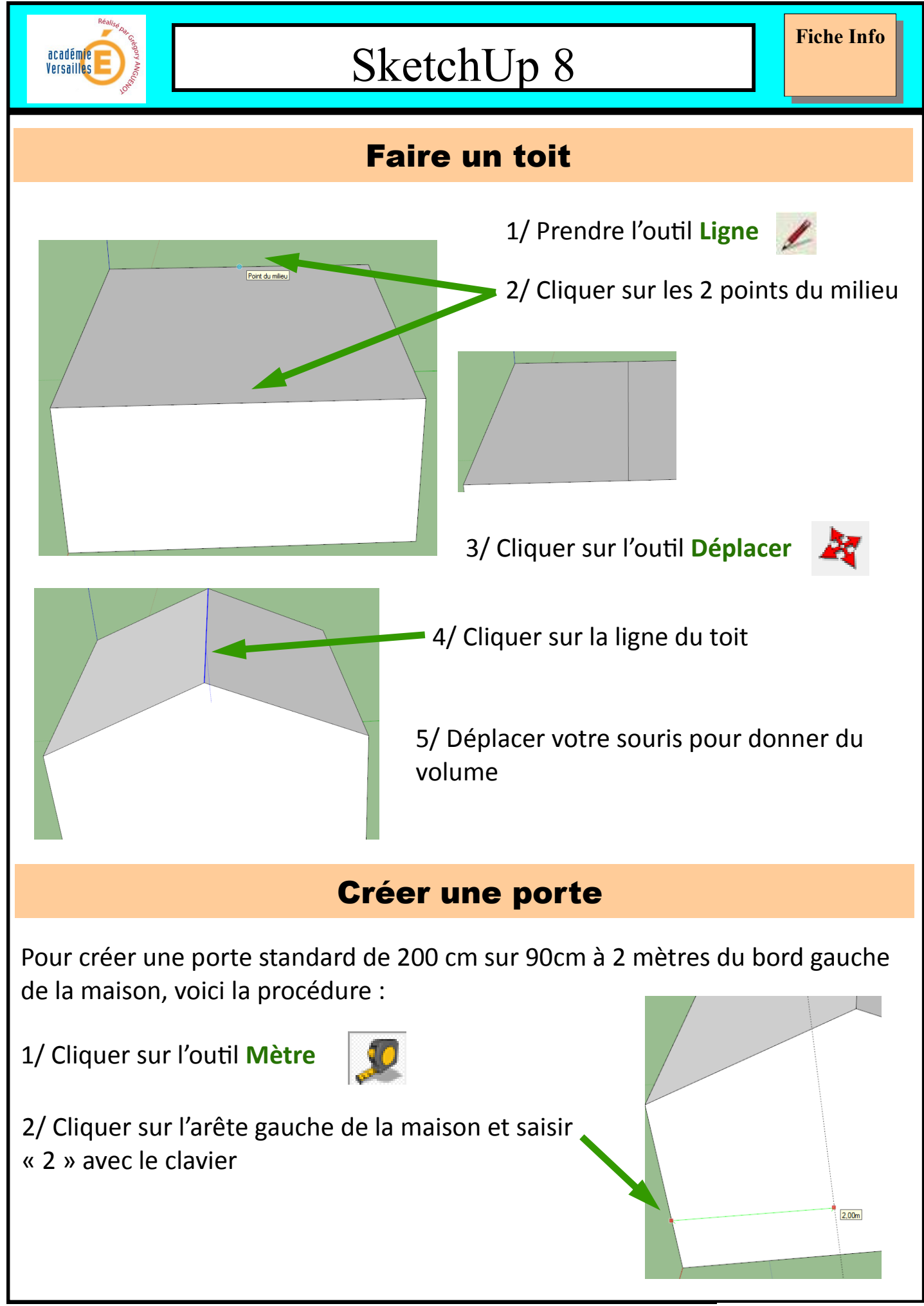

Réalisé par Grégory ANGUENOT

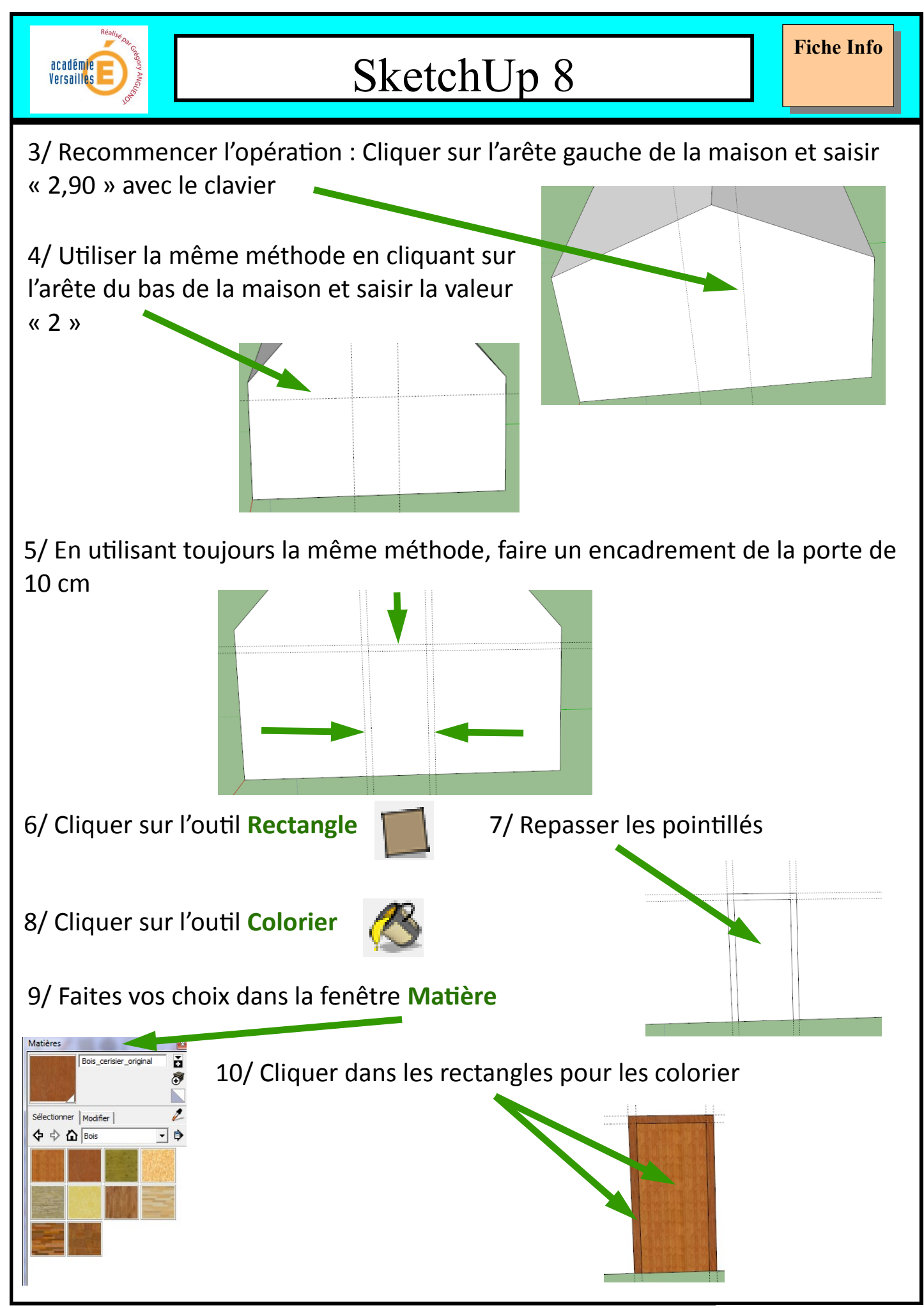

Réalisé par Grégory ANGUENOT

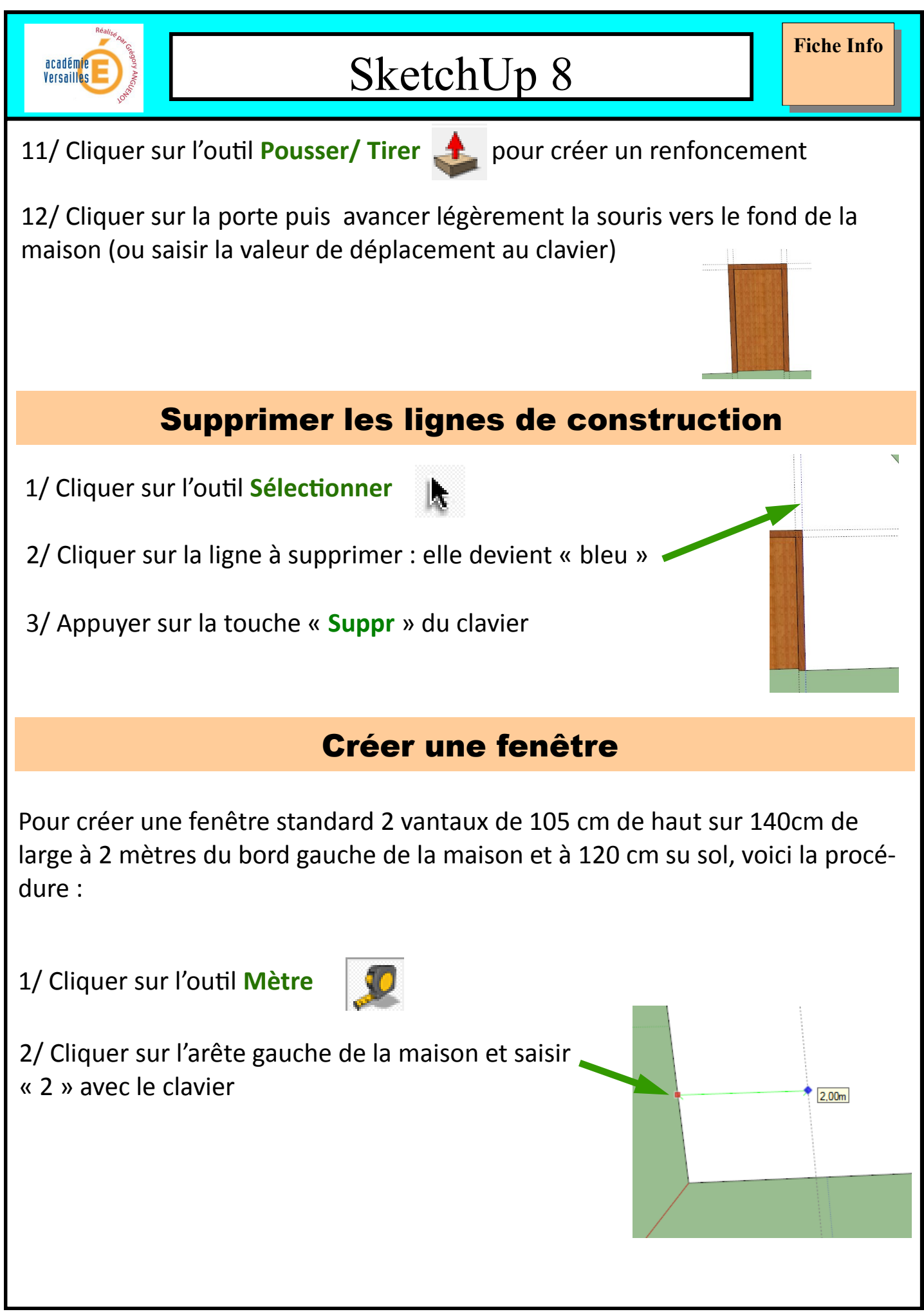

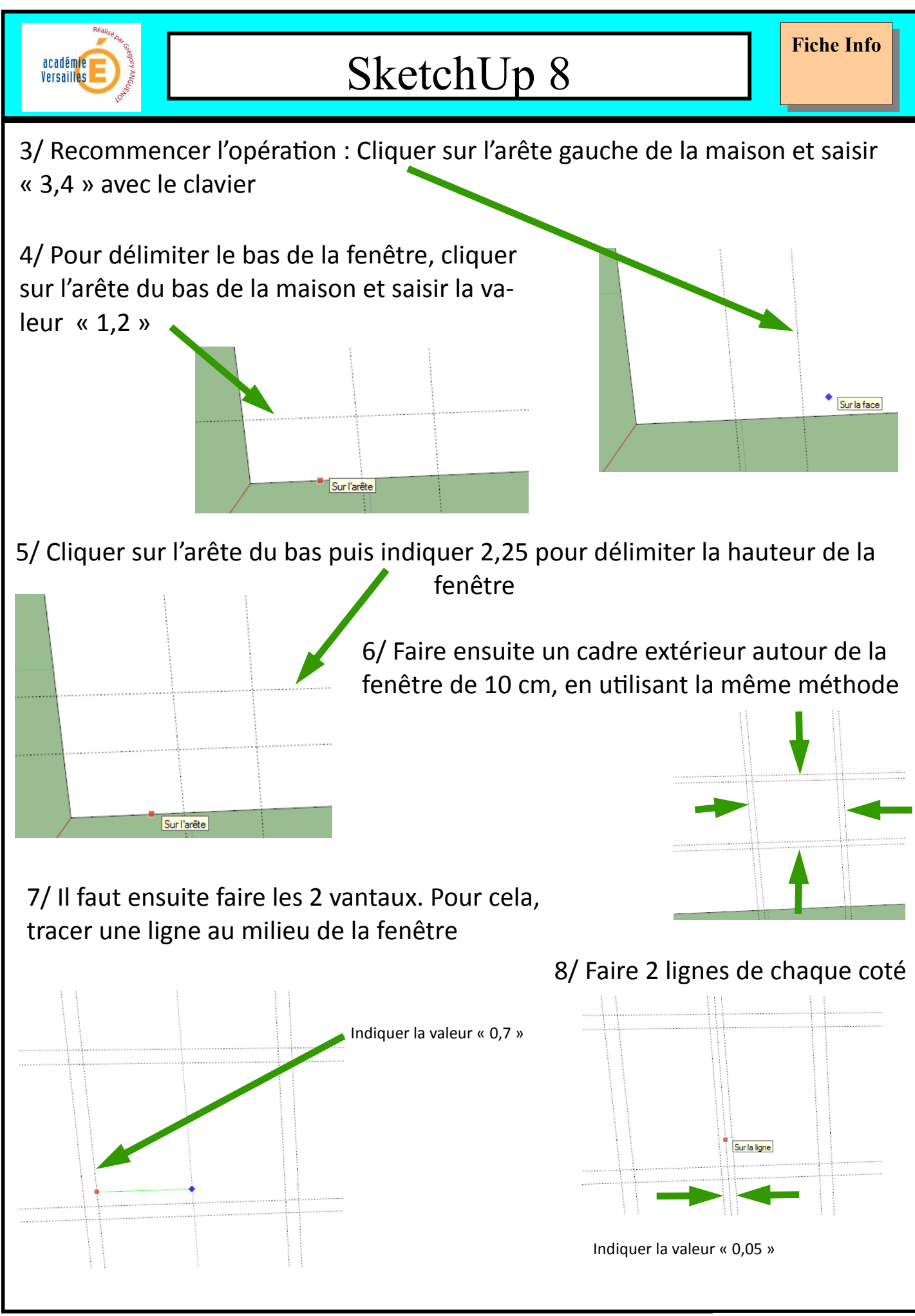

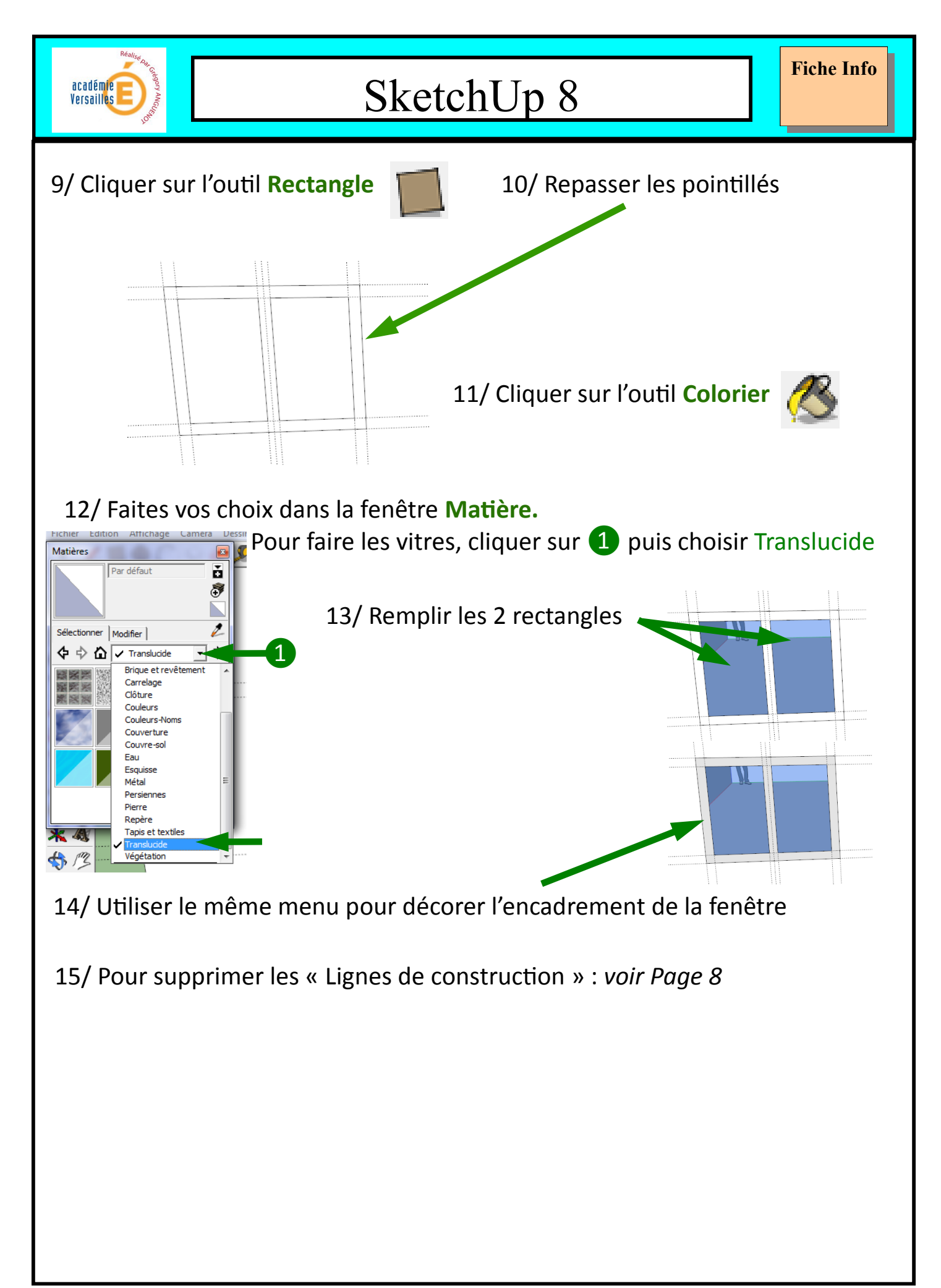

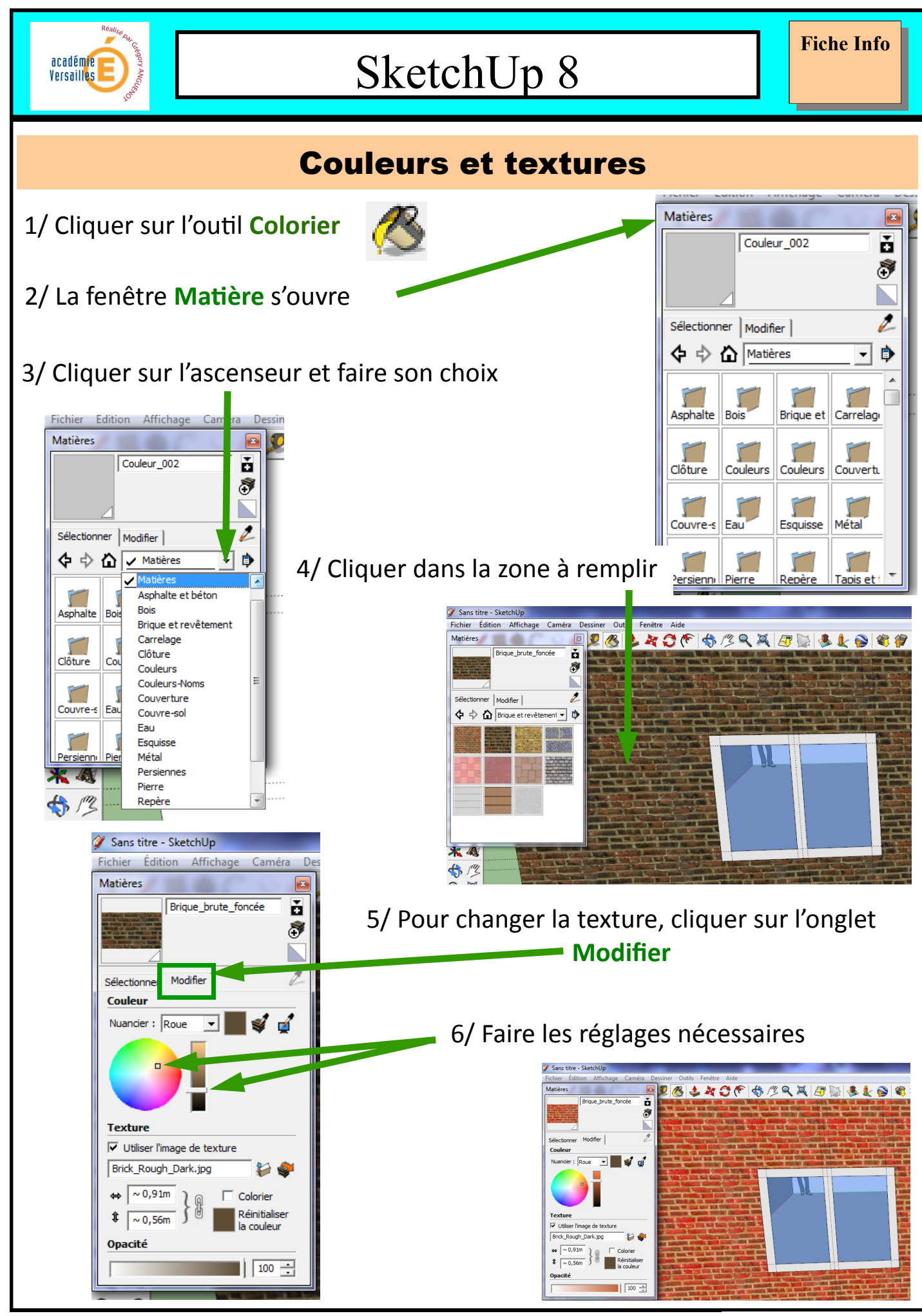

Réalisé par Grégory ANGUENOT

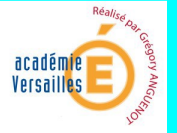

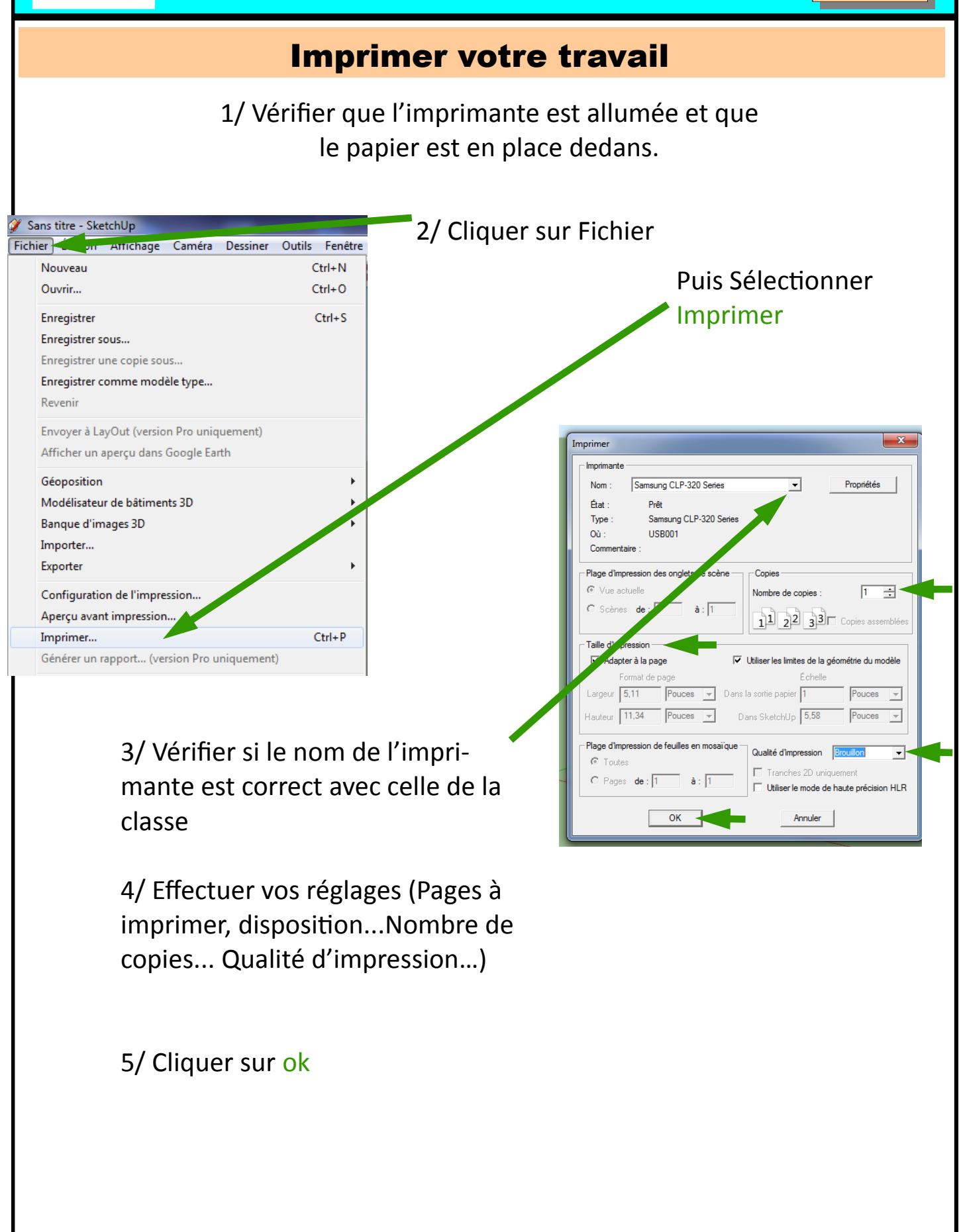